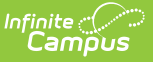

#### Assign NC DPI Student and Staff State IDs (North Carolina)

Last Modified on 04/03/2025 11:23 am CDT

Location: Census > Demographics > Person Identifiers > Assign NC Student ID, Assign NC Staff ID

Each student enrolled in North Carolina school districts and each staff person employed at a North Carolina school district has a unique identifier (UID). In Campus, this is called a State ID. Logic exists to integrate with NC DPI to search for a state ID for students and staff who are not already assigned a UID.

# This is only to be used when the Student State ID field or the Staff State ID Field is blank.

Protected Identity Information is auto-populated on the Identities record when:

- Adding a new student via the Student Locator.
- Adding a new person using the Add Person tool.
- Assigning a NC State ID to an existing student and staff from the Demographics tool.

| Demographics 🌣<br>Student, Kevin 🗈 Student #: 123456789 DOB: 01/19/2009                                           | emographics 🗘 Census > People > Demographics<br>udent, Kevin 🕒 Student #: 123455789 DOB: 01/19/2009 Related Tools 🔿 |               |                                                |                     | emographics ☆<br>aff, Robert 🔒 staff #: 654321 boB: 08/02/1976 |   |  |
|----------------------------------------------------------------------------------------------------|----------------------------------------------------------------------------------------------------|---------------|------------------------------------------------|---------------------|----------------------------------------------------------------|---|--|
| Save Delete 🚍 Person Summary Report 🚍 Demographics Data Documents                                                 | Save                                                                                                    | Delete        | 🖶 Person Summary Report                        | 🖶 Demographics Data | a Documents                                                    |   |  |
| - Maarleet by Aministratic Denn 11/102023 10 59                                                                   |                                                                                                    |               |                                                | - Modifie           | d by: Administrator, System 07/06/2023 10:27                   | ^ |  |
| Person Identifiers                                                                                                | Perso                                                                                                    | n Identifi    | iers                                           |                     |                                                                |   |  |
| Local Student Number 122456759                                                                                    | Local Ste                                                                                                    | dent Number   | r                                              |                     | Generate Number                                                |   |  |
| Student State ID Assign NC Student D                                                                              | Student                                                                                                    | ate ID        |                                                | Assign NC DPI State | D                                                              |   |  |
| Local Staff Number                                                                                                | Local Sta                                                                                                    | 1 Number      | 654321                                         |                     |                                                                |   |  |
| Staff State ID                                                                                                    | Staff Stat                                                                                                    | 1D            |                                                | Assign NC Staff ID  |                                                                |   |  |
| Person GUB         cf4130F8_282C-473-A-CD8-896570*C223           Portal Username         Ns Active Pintal Account | Person C<br>Portal Us                                                                                               | UID<br>arname | 07EC08EE-AA30-4D88<br>No Active Portal Account | -865E-1CAD9234C9DA  |                                                                |   |  |
| Personal Contact Information                                                                                      | Perso                                                                                                    | nal Cont      | tact Information                               | Messenger Prefe     | rences Contact Reasons                                         |   |  |
| Assign NC Student ID                                                                                              |                                                                                                    |               | Delivery                                       | Assign              | NC Staff ID                                                    |   |  |

Using a fuzzy search, this button searches NC DPI to locate the state ID. Matching results return, and the user can select the appropriate option if a result is found. When no results are found, or none of the returned results are correct, a new State ID can be issued for the student.

Before assigning a State ID:

- For Students: Use the Student Locator to find any instance of the student in both your local district and at the state level. When the student is NOT found, it is assumed they have never been enrolled in any North Carolina public school.
- **For Staff**: Use the Staff Locator to find any instance of the staff person at your local District and the State. When the staff person is NOT found, it is assumed they have never been employed at any North Carolina school district.

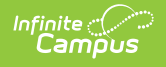

# **Student Number Things to Know**

Note the following about Student Number settings for North Carolina districts:

- The Student Number Format has been set to State ID used for student number.
- Existing local student numbers have been updated to match the state ID.
- When a new student is registered or assigned a UID to the Student State ID, that UID is also assigned as the Local Student Number.
- Local Student Numbers cannot be modified once they are assigned.
- A new student number CANNOT be generated from the student's Demographics record.
- Assigning an NC Student ID can only be done in District Edition.

| Student Number Format Setup 🏠                                                                                                    | System Settings > System Preferences > Student Number Format Setup |
|----------------------------------------------------------------------------------------------------|--------------------------------------------------------------------|
| Save      Student Number Format Number Format Preference.     No auto numbering     Fixed style year/school num/seq - sequential. Ex. 042221000 = 04 222 1000     Fixed style year/school num/seq - sequential no leading zeros. Ex. 42221001 = 4 222 1001     Random     StateD used for student number Update Existing Student Numbers     OtherD used for student number Update Existing Student Numbers     OtherD used for student number - sequential (Maximum number of digits allowed is 9)     Use the smallest available student number     Use the next highest available number in sequence     Min. Value     Max. Value |                                                                    |
| Student Number Form                                                                                                    | at for North Carolina                                              |

## **Create a New Student**

For proper enrollment syncing between District Edition and State Edition, follow these steps when creating a new student.

- 1. Use the Student Locator to first search for an existing student. The Student Locator populates student information the same way it populated student information on the Demographics tool.
  - When a user requests or assigns a Student State ID on the Student Locator, an enrollment can be created without a Student ID.
  - The UID field on the Enrollment screen in the Student Locator is required to save. A message displays if that state ID is not entered.
- 2. When results are found, State Edition already has a UID for that person. That UID is then assigned to the student at District Edition when that record is selected. The Assign NC Student ID is disabled when a Student State ID already exists for the student.
- 3. When results are NOT found, choose Create New Student. Demographics and enrollment information can be entered from the editor that displays.
- 4. When adding demographics and enrollment data in the Locator, and the student does not currently have a UID assigned to them, use the Assign NC Student ID button. The NCDPI Lookup screen displays, allowing the ability to search for a current UID or, if none, Register for a UID. Upon selection to Assign or Register, the State ID field shows as Pending

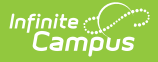

Save.

5. Once the new record is saved, the enrollment and UID information is sent from District Edition to State Edition.

# Assign a New Student State ID

When the student ID is not assigned at the time of enrollment, the student/enrollment syncs to the state without NC Student ID. When a user assigns the student ID on the Demographics record but does not click save, the State ID does not sync to the state. Follow this workflow:

- 1. On the Demographics Person Identifiers editor, verify the **Student State ID** field is blank.
- 2. Click the Assign NC Student ID field. A Student NC DPI Lookup form displays.
- 3. The Last Name, First Name, Sex and Birth Date fields are populated based on the selected student. Additional data can be entered to narrow the results Middle Name, Suffix, Race/Ethnicity.
- 4. Click **Search**. Matching results are listed in the Results pain.
- 5. Select the matching results. This adds the student's State ID that exists in DPI to Campus. At this point, a validation occurs when selecting matching results to ensure that state ID is not assigned to another student.
  - When it is assigned to another student, a message displays indicating it is assigned to another student and a new ID needs to be assigned.
  - When it is NOT assigned to another student, that ID is assigned to the student.
- 6. When there are no matching or incorrect results, click the **Register with NC DPI** button. This creates and assigns the student a new State ID.

Note the following:

- **This new ID number CANNOT be modified.** When it is determined that a new ID needs to be corrected, contact NC DPI and Campus Support.
- When the unique identifier (UID) system is unavailable, new student enrollments cannot be created because the UID system requires an ID. Demographic updates for existing students can also not be made.

| .ocal Student Number           | 241900047                    |                                                                                              |                                                                                             |                                                                                      |                                                                         |                                                        | L                                            |
|--------------------------------|------------------------------|----------------------------------------------------------------------------------------------|---------------------------------------------------------------------------------------------|--------------------------------------------------------------------------------------|-------------------------------------------------------------------------|--------------------------------------------------------|----------------------------------------------|
| Student State ID               |                              | Assign N                                                                                     | IC Student ID                                                                               |                                                                                      |                                                                         |                                                        | ι.                                           |
| ocal Staff Number              |                              | Infinite                                                                                     |                                                                                             |                                                                                      |                                                                         |                                                        | ×                                            |
| Staff State ID                 |                              | Student NC DPI Look                                                                          | up                                                                                          |                                                                                      |                                                                         |                                                        |                                              |
| Person GUID<br>Portal Username | 9525025D-80<br>No Active Por | Search for a stude<br>entered in order to<br>Date. Hover the cu<br>click the 'Register       | ent already tracked in<br>search. To search,<br>rsor over each mate<br>with NC DPI' button. | n NC DPI using the fields  <br>you must enter the stude<br>ching person to see addit | provided. A minimur<br>ent's full legal Last N<br>ional information. Se | m amount of dat<br>lame, First Nam<br>elect a person f | a must be<br>e, and Birth<br>rom the list or |
| Personal Contact I             | Information                  | Last Name Student<br>First Name Kevin                                                        |                                                                                             | Name                                                                                 | State ID                                                                | Gender Bi                                              | rth Date                                     |
| Contact Information            | Private                      | Birth Date Birth Date 02/16/200 Middle Name Suffx Race/ Is the indiv Ethnicity Latino? N: No | v)<br>19<br>idual Hispanic/                                                                 |                                                                                      |                                                                         |                                                        |                                              |
|                                |                              | Ameri<br>Alaska Na<br>Asian<br>Black<br>American<br>Native<br>Other Paci                     | can Indian or<br>tive<br>or African<br>Hawaiian or<br>fic Islander                          |                                                                                      |                                                                         |                                                        |                                              |
|                                |                              | Search                                                                                       |                                                                                             |                                                                                      |                                                                         | Regis                                                  | ter with NC [                                |

### Assign a new Staff State ID

- 1. In the Person Identifiers editor, verify the **Staff State ID** field is blank.
- 2. Click the Assign NC Staff ID field. A Staff NC DPI Lookup form displays.
- 3. The Last Name, First Name, Sex and Birth Date fields are populated based on the selected staff person. Additional data can be entered to narrow the results Middle Name, Suffix, Race/Ethnicity.
- 4. Click **Search**. Matching results are listed in the Results pain.
- 5. Select the matching results. This adds the staff's State ID that exists in DPI to Campus. At this point, a validation occurs when selecting matching results to ensure that state ID is not assigned to another student.
  - When it is assigned to another staff person, a message displays indicating it is assigned to another staff person and a new ID needs to be assigned.
  - When it is NOT assigned, that ID is assigned to the staff person.
- When there are no matching results or incorrect results, contact NC DPI to for a new UID. Once this has been created, you can now search and select the new State ID for the staff person.

This new ID number CANNOT be modified. When it is determined that an ID needs to be corrected, contact NC DPI and Campus Support.

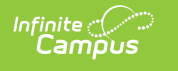

| Person Identifiers                       |           |                                                                                   |                                                                                                    |                                                                                                   |                                                                           |                                        |                                              |   |
|------------------------------------------|-----------|-----------------------------------------------------------------------------------|----------------------------------------------------------------------------------------------------|---------------------------------------------------------------------------------------------------|---------------------------------------------------------------------------|----------------------------------------|----------------------------------------------|---|
| Local Student Number<br>Student State ID |           |                                                                                   | Assign NC Student                                                                                                    | Generate Number                                                                                   |                                                                           |                                        |                                              |   |
| Local Staff Number<br>Staff State ID     | 300183    |                                                                                   | Assign NC Staff ID                                                                                                    | ]                                                                                                 |                                                                           |                                        |                                              |   |
| Person GUID                              | C68E6BB4  | I-EFAC-44B9-8                                                                     | 94C-80983B1D563B                                                                                                    |                                                                                                   |                                                                           |                                        |                                              |   |
| Portal Username                          | No Active | Infinite<br>Campus                                                                | 2                                                                                                    |                                                                                                   |                                                                           |                                        |                                              | × |
| Personal Contact Infor                   | Privat    | Search<br>entered<br>Date. Ho<br>Last Name                                        | for a staff already tracked<br>in order to search. To sear<br>over the cursor over each i<br>Staff                                                                                                    | in NC DPI using the fields pro-<br>ch, you must enter the staffs<br>matching person to see additi | vided. A minimum amo<br>s full legal Last Name,<br>onal information. Sele | ount of dat<br>First Nam<br>ct a perso | a must be<br>e, and Birth<br>n from the list |   |
| Secondary                                |           | First Name<br>Sex<br>Birth Date<br>Middle<br>Name<br>Suffix<br>Race/<br>Ethnicity | Robert         Male       ▼         09/29/1998       ■         Is the individual Hispanic/<br>Latino?       ■         Is the individual Hispanic/<br>Latino?       ■         N: No       ▼         American Indian or<br>Alaska Native       ■         Black or African<br>American       ■         Mative Hawaiian or<br>Other Pacific Islander       ♥         White       Search> | Lookup                                                                                            | State D                                                                   | Gender                                 |                                              |   |